## COMPRENDRE SURVAL

### SI J'AI BESOIN DE

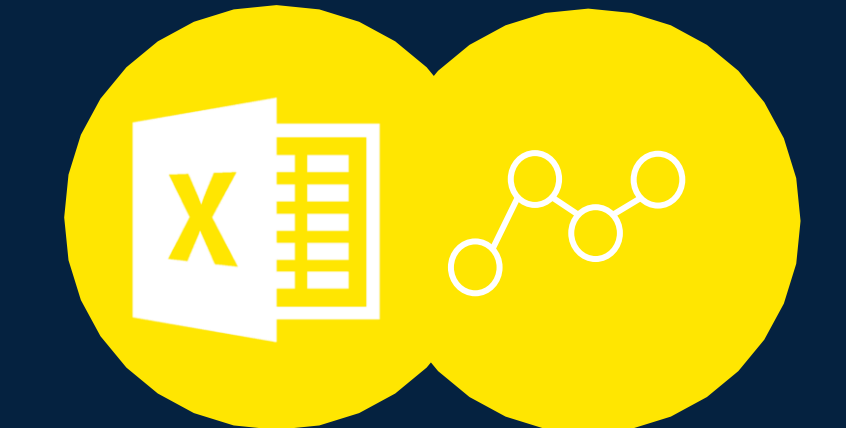

Données sous forme de tableau ou de graphe

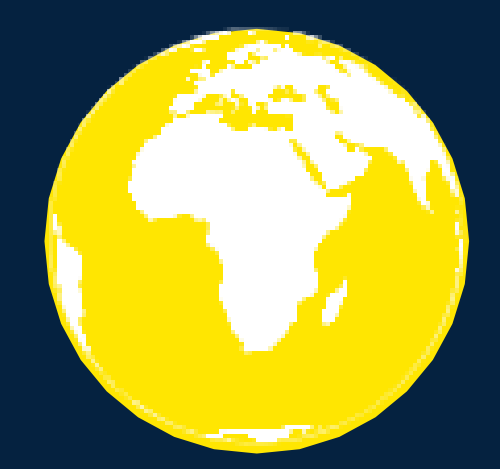

Données cartographiques

SUR LE MILIEU MARIN DANS LES TERRITOIRES FRANÇAIS DE L'OCÉAN INDIEN

J'UTILISE **SURVAL** HTTPS://SURVAL.IFREMER.FR/

> Navigateurs à utiliser : Firefox 102.3.0esr Chrome 104.0.5112.102

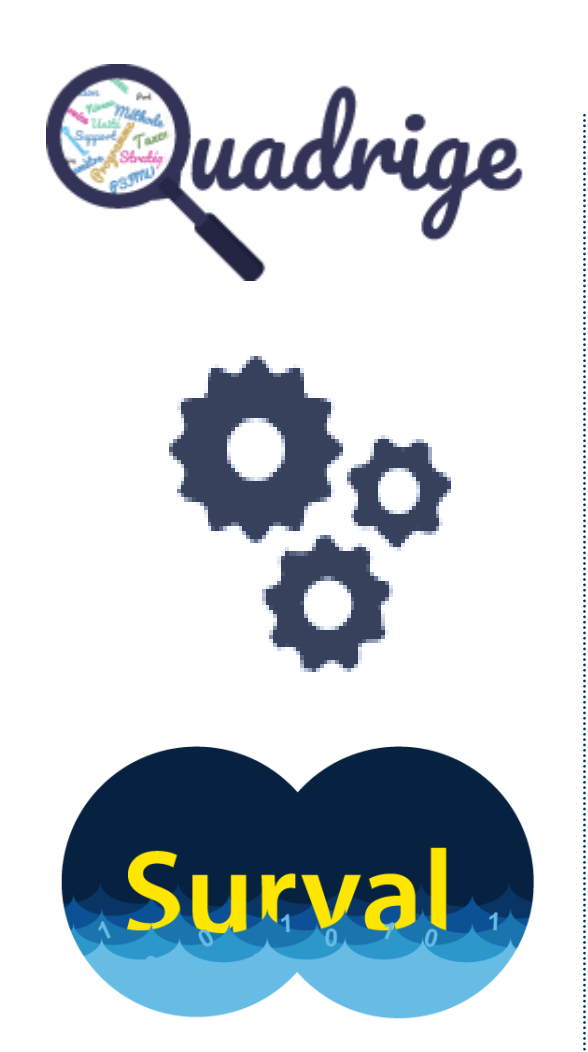

### Quadrige

Système d'information (SI) des données littorales désigné comme base de données de référence par le ministère en charge de l'environnement

### Surval

Outil de mise à disposition des données Bancarisées dans Quadrige (hors moratoire)

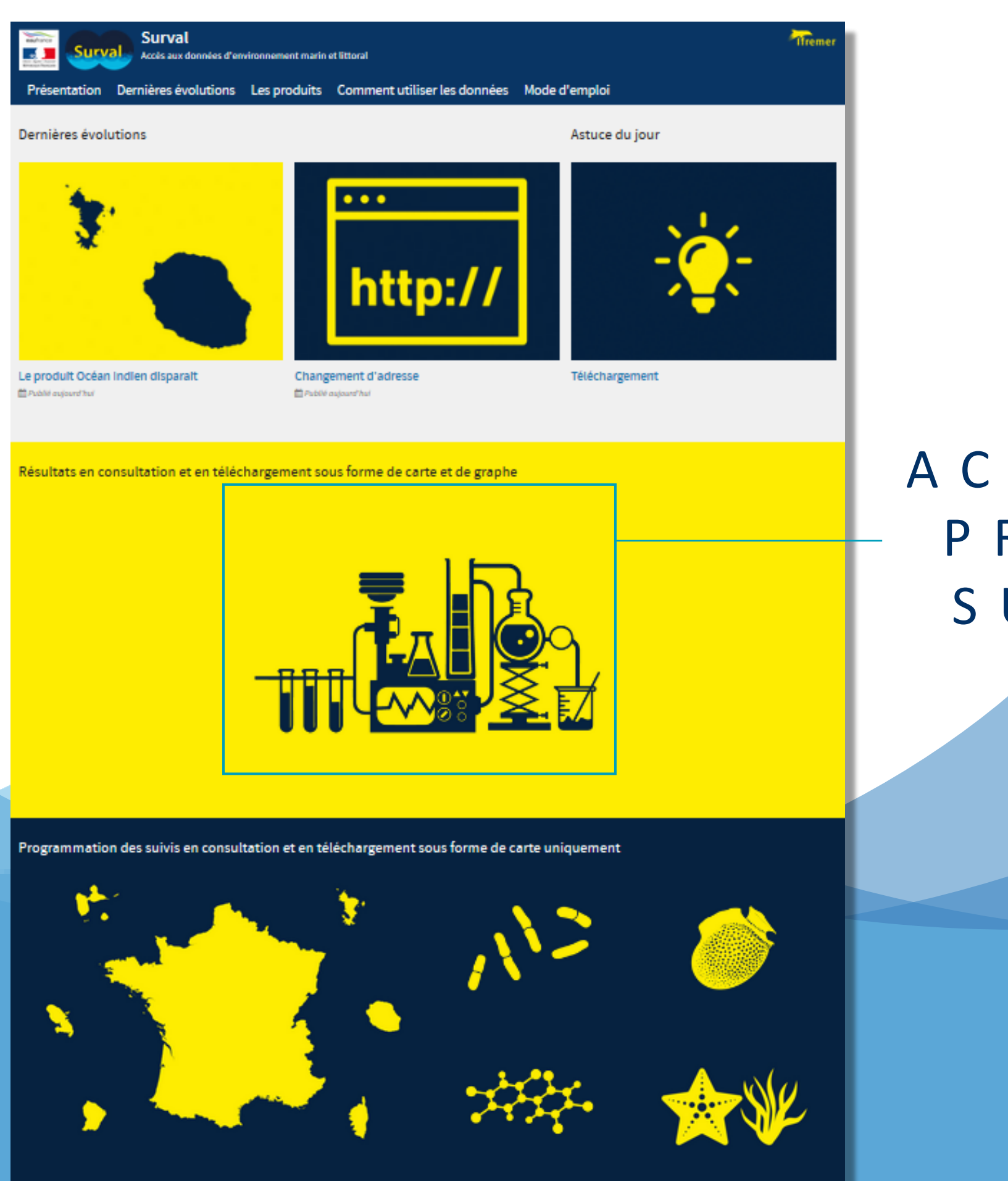

### PLUS D'EXPLICATIONS SUR L'UTILISATION DE SURVAL

https://surval.ifremer.fr/Mode-d-emploi

### EN SAVOIR PLUS SUR LES SUIVIS DU MILIEU MARIN EN OCÉAN INDIEN

## https://oceanindien.ifremer.fr/Outils/Fiches/Suivis-Ol

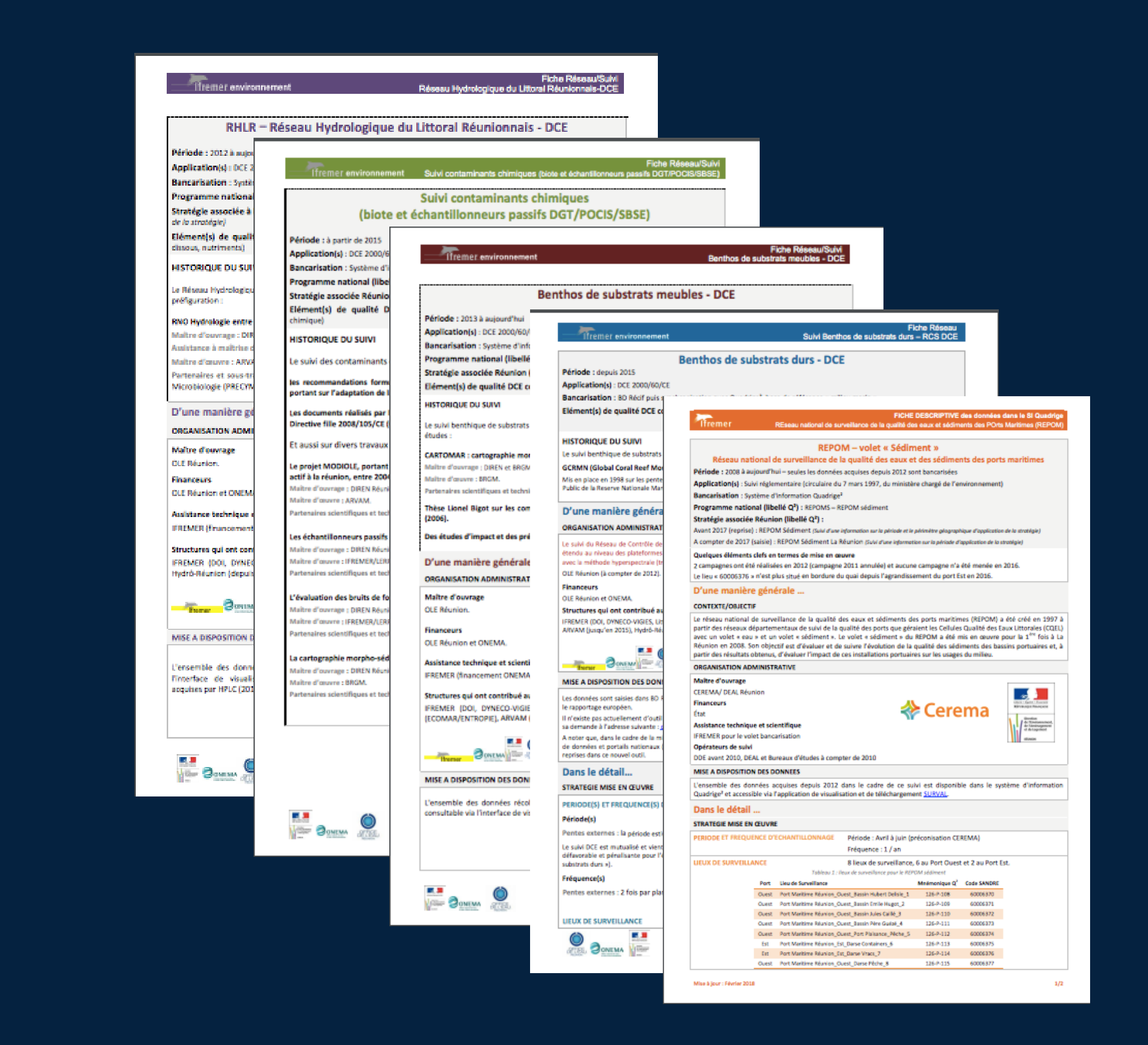

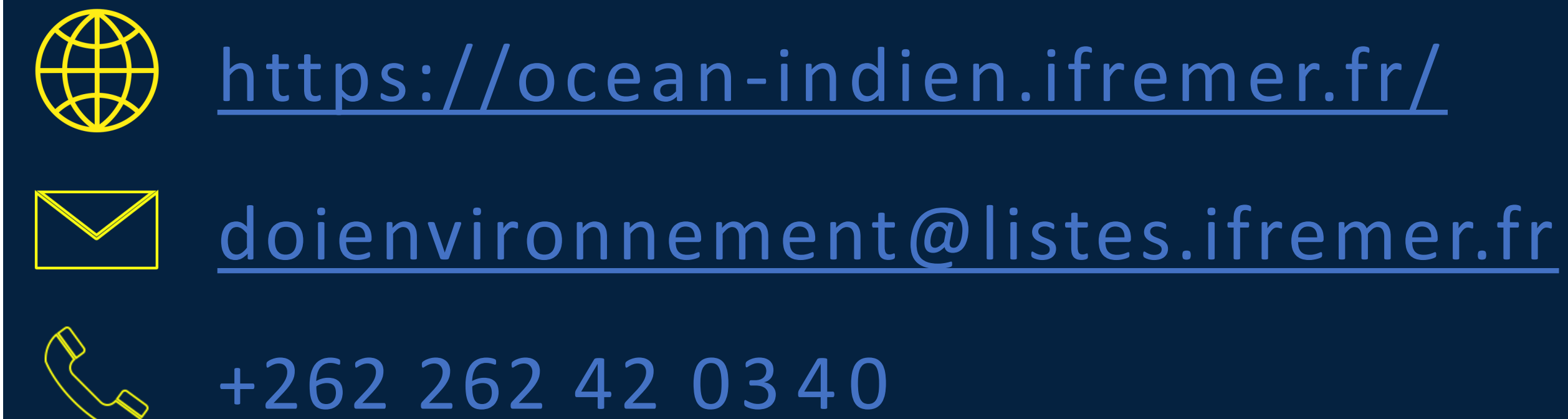

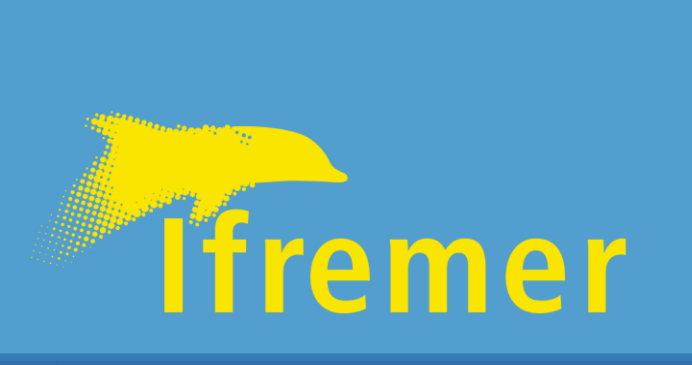

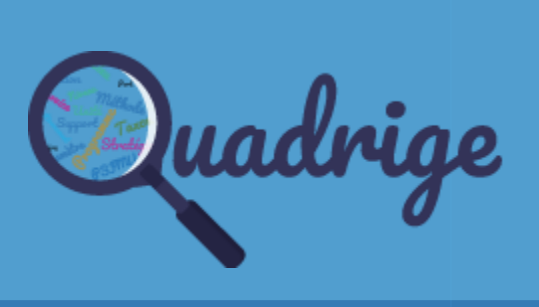

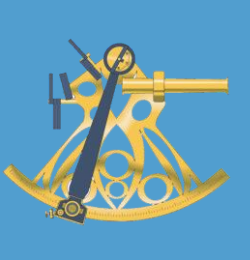

ACCÈS AU PRODUIT SURVAL

2024  $\overline{O}$  $\square$ tion Concept

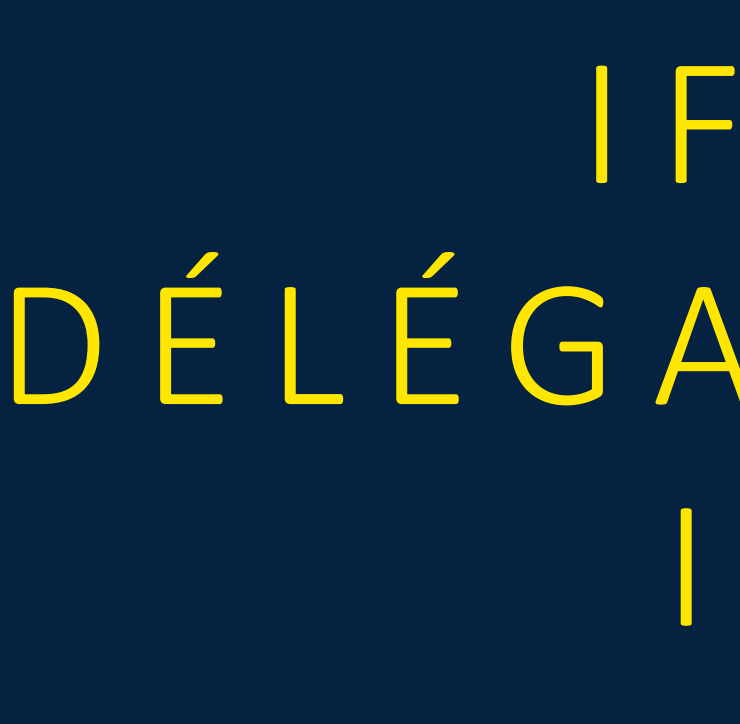

# PRODUIT SURVAL

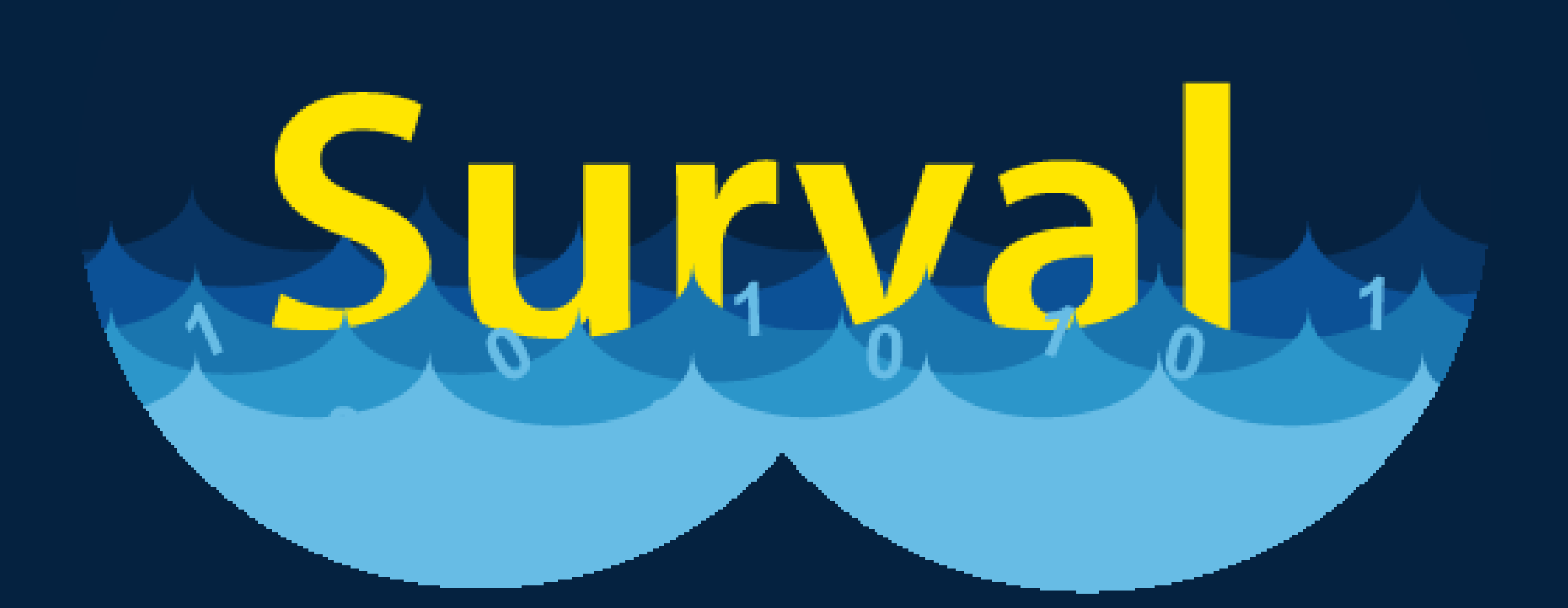

CONSULTER ET TÉLÉCHARGER LES DONNÉES RELATIVES AUX EAUX MARINES ET LITTORALES

À L'AIDE D'OUTILS WEB INTERACTIFS ACTUALISÉ QUOTIDIENNEMENT AVEC LE SI QUADRIGE

PLAQUETTE EXPLICATIVE À L'USAGE DES UTILISATEURS DE SURVAL

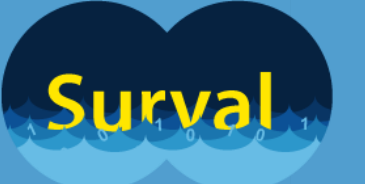

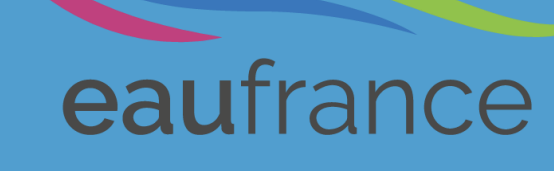

# IFREMER DÉLÉGATION OCÉAN INDIEN

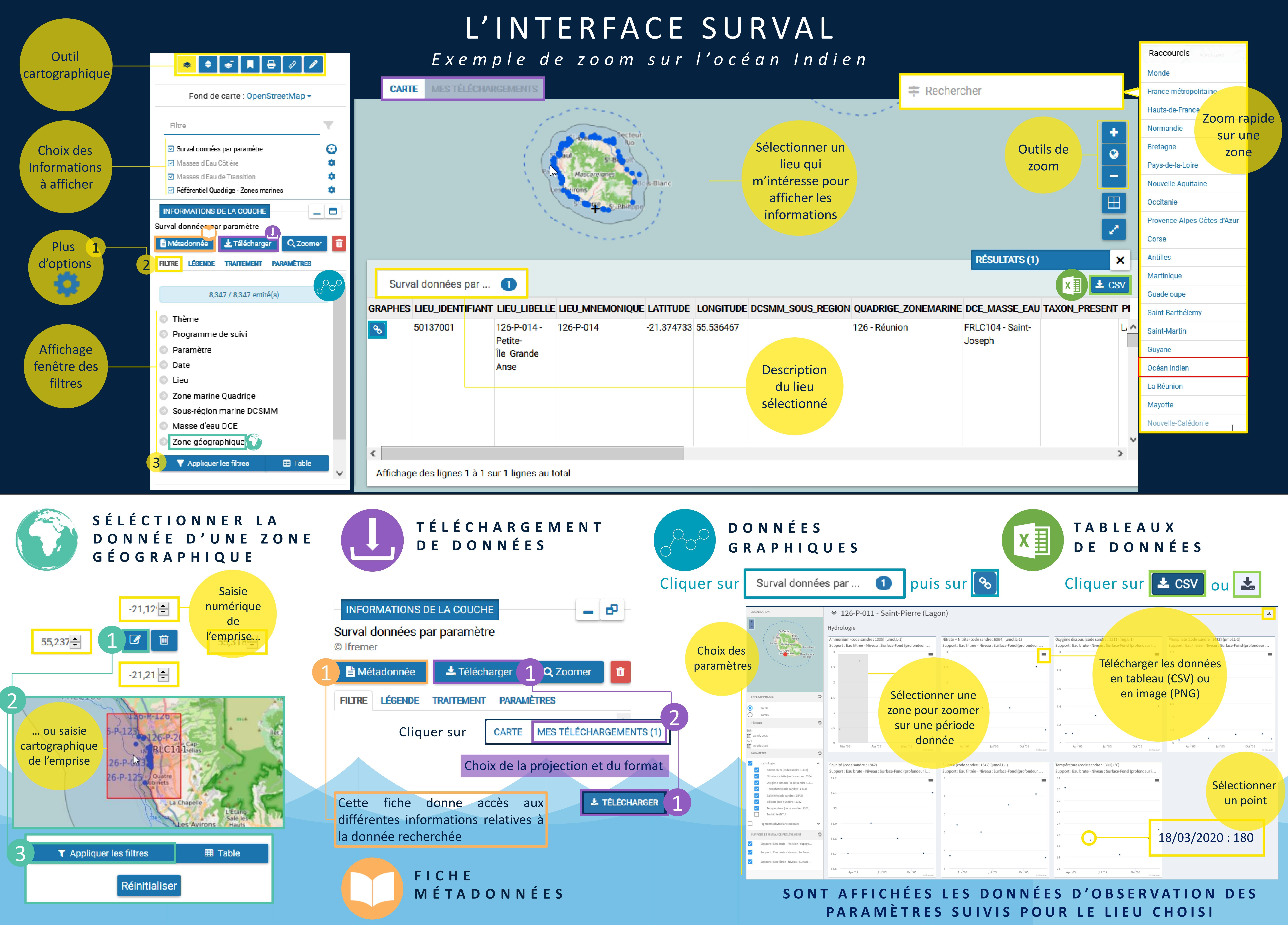

| LONGITUDE | DCSMM_SOUS_REGION                     | QUADRIGE_ZONEMARINE | DCE_MASSE_EAU              | 1 |
|-----------|---------------------------------------|---------------------|----------------------------|---|
| 55.536467 | Description<br>du lieu<br>sélectionné | 126 - Réunion       | FRLC104 - Saint-<br>Joseph |   |